## VIEWING MAINTENANCE COURSE CODES

## This screen can be accessed by going to MAINTENANCE>COURSE CODE.

| Mississippi Student Ir                                   | nformation System                                                                                                    |                                                                                                |                                                                                                |                                                                                  |  |
|----------------------------------------------------------|----------------------------------------------------------------------------------------------------|------------------------------------------------------------------------------------------------|------------------------------------------------------------------------------------------------|----------------------------------------------------------------------------------|--|
| /lississippi Student                                     | Information System : Course Codes - Production - Enter Mode                                                                                                    |                                                                                                |                                                                                                |                                                                                  |  |
| e Interfaces Mainte                                      | enance Modules Reports Security Query Block Help                                                                                                    |                                                                                                |                                                                                                |                                                                                  |  |
|                                                          |                                                                                                    |                                                                                                |                                                                                                |                                                                                  |  |
| Course List                                              | Details Grades Carnegie Units Endorsements Site/Spi                                                                                                    | ec Prog                                                                                        |                                                                                                |                                                                                  |  |
|                                                          | Mississioni Student Information System                                                                                                    |                                                                                                |                                                                                                |                                                                                  |  |
|                                                          | Course Codes                                                                                                    |                                                                                                |                                                                                                |                                                                                  |  |
|                                                          | O-hard Mara                                                                                                    |                                                                                                |                                                                                                |                                                                                  |  |
|                                                          |                                                                                                    |                                                                                                |                                                                                                |                                                                                  |  |
|                                                          | 2016-2017                                                                                                    |                                                                                                |                                                                                                |                                                                                  |  |
|                                                          | [Course List]                                                                                                    |                                                                                                |                                                                                                |                                                                                  |  |
| Course                                                   | Title                                                                                                    | Created                                                                                        | Last Modified                                                                                  | Inactive Date                                                                    |  |
| 000134                                                   | TECH-PREP COORDINATOR                                                                                                    | 08/31/2007                                                                                     | 09/16/2013                                                                                     |                                                                                  |  |
| 000135                                                   | TECHNOLOGY COORDINATOR                                                                                                    | 05/18/2010                                                                                     | 11/06/2013                                                                                     |                                                                                  |  |
| 000141                                                   | SUPERVISION OF AGRICULTURE PROGRAMS (SOEP)                                                                                                    | 11/30/1999                                                                                     | 09/16/2013                                                                                     |                                                                                  |  |
| 000150                                                   | SUPERVISION OF COOPERATIVE EDUCATION STUDENTS                                                                                                    | 11/30/1999                                                                                     | 09/16/2013                                                                                     |                                                                                  |  |
| 000181                                                   | VOCATIONAL EVALUATOR FOR HANDICAPPED                                                                                                    | 11/30/1999                                                                                     | 09/16/2013                                                                                     | 10/18/1995                                                                       |  |
| 000201                                                   | MARKETING EDUCATION CO-OP I                                                                                                    | 11/30/1999                                                                                     | 09/14/2010                                                                                     | 04/08/1997                                                                       |  |
| 000203                                                   |                                                                                                    |                                                                                                | 00/44/2040                                                                                     | 04/08/1997                                                                       |  |
| 000200                                                   | BUSINESS COOPERATIVE EDUCATION I                                                                                                    | 11/30/1999                                                                                     | 09/14/2010                                                                                     | 0 100/ 100/                                                                      |  |
| 000204                                                   | BUSINESS COOPERATIVE EDUCATION I COOPERATIVE EDUCATION I (CTE)                                                                                                    | 11/30/1999                                                                                     | 11/06/2013                                                                                     | 06/30/2012                                                                       |  |
| 000204                                                   | BUSINESS COOPERATIVE EDUCATION I         COOPERATIVE EDUCATION I (CTE)         HOME ECONOMICS COOPERATIVE I                                                                                                    | 11/30/1999<br>11/30/1999<br>11/30/1999                                                         | 09/14/2010<br>11/06/2013<br>09/14/2010                                                         | 06/30/2012<br>11/28/1994                                                         |  |
| 000204<br>000205<br>000208                               | BUSINESS COOPERATIVE EDUCATION I         COOPERATIVE EDUCATION I (CTE)         HOME ECONOMICS COOPERATIVE I         TRADE & INDUSTRIAL CO-OP I                                                                                                    | 11/30/1999<br>11/30/1999<br>11/30/1999<br>11/30/1999                                           | 09/14/2010<br>11/06/2013<br>09/14/2010<br>09/14/2010                                           | 06/30/2012<br>11/28/1994<br>07/01/1994                                           |  |
| 000204<br>000205<br>000208<br>000212                     | BUSINESS COOPERATIVE EDUCATION I         COOPERATIVE EDUCATION I (CTE)         HOME ECONOMICS COOPERATIVE I         TRADE & INDUSTRIAL CO-OP I         BUSINESS COOPERATIVE EDUCATION II                                                                              | 11/30/1999<br>11/30/1999<br>11/30/1999<br>11/30/1999<br>11/30/1999                             | 09/14/2010<br>11/06/2013<br>09/14/2010<br>09/14/2010<br>09/14/2010                             | 06/30/2012<br>11/28/1994<br>07/01/1994<br>04/08/1997                             |  |
| 000204<br>000205<br>000208<br>000212<br>000213           | BUSINESS COOPERATIVE EDUCATION I         COOPERATIVE EDUCATION I (CTE)         HOME ECONOMICS COOPERATIVE I         TRADE & INDUSTRIAL CO-OP I         BUSINESS COOPERATIVE EDUCATION II         COOPERATIVE EDUCATION II                                             | 11/30/1999<br>11/30/1999<br>11/30/1999<br>11/30/1999<br>11/30/1999<br>11/30/1999               | 09/14/2010<br>11/06/2013<br>09/14/2010<br>09/14/2010<br>09/14/2010<br>11/06/2013               | 06/30/2012<br>11/28/1994<br>07/01/1994<br>04/08/1997<br>07/31/2013               |  |
| 000204<br>000205<br>000208<br>000212<br>000213<br>000214 | BUSINESS COOPERATIVE EDUCATION I         COOPERATIVE EDUCATION I (CTE)         HOME ECONOMICS COOPERATIVE I         TRADE & INDUSTRIAL CO-OP I         BUSINESS COOPERATIVE EDUCATION II         COOPERATIVE EDUCATION II (CTE)         HOME ECONOMICS COOPERATIVE II | 11/30/1999<br>11/30/1999<br>11/30/1999<br>11/30/1999<br>11/30/1999<br>11/30/1999<br>11/30/1999 | 09/14/2010<br>11/06/2013<br>09/14/2010<br>09/14/2010<br>09/14/2010<br>11/06/2013<br>09/14/2010 | 06/30/2012<br>11/28/1994<br>07/01/1994<br>04/08/1997<br>07/31/2013<br>04/19/1996 |  |

All Users should have "READ ONLY" rights to the tables under the MAINTENANCE tab on the MSIS MAIN SCREEN. The COURSE CODE table can be found at the MAINTENANCE tab and allows the User to view all of the pertinent information relating to any Course/Work Area Code. The User has the ability to select a school year and view information for a course. Data in the Table that may be useful to the District are Carnegie Units, Grades, Endorsements, Number of Students, Salary, and Minutes. You may query using the Course Code or Name, or you may do a partial query by entering part of the number or name and the wildcard %. After you have selected a code, click on the DETAILS tab and the successive tabs to view the details of the course code.

## Any Course Code changes have to be made by the Office of Secondary Education